【マイナポータルに表示される医療保険の資格情報をダウンロードする方法】

- ます。 マイナポータルに ログイン ログインする 接続先: マイナポータル ログインします。 マイナンバーカードを使用し ます。 マイナンバーカード用 利用者証明用電子証明書 のパスワードを入力してください。 登録・ログイン 🔒 数字4ケタ ログインせずに利用
- ② ログインすると下記の画面になります ので、数字4ケタのパスワードを入力し

マイナンバーカードを使用し

マイナンバーカード用 利用者証明用電子証明書

数字4ケタ

のパスワードを入力してください。

۵

ます。

④ 読み取りが終わると、下記の画面になります ので、下へスクロールします。

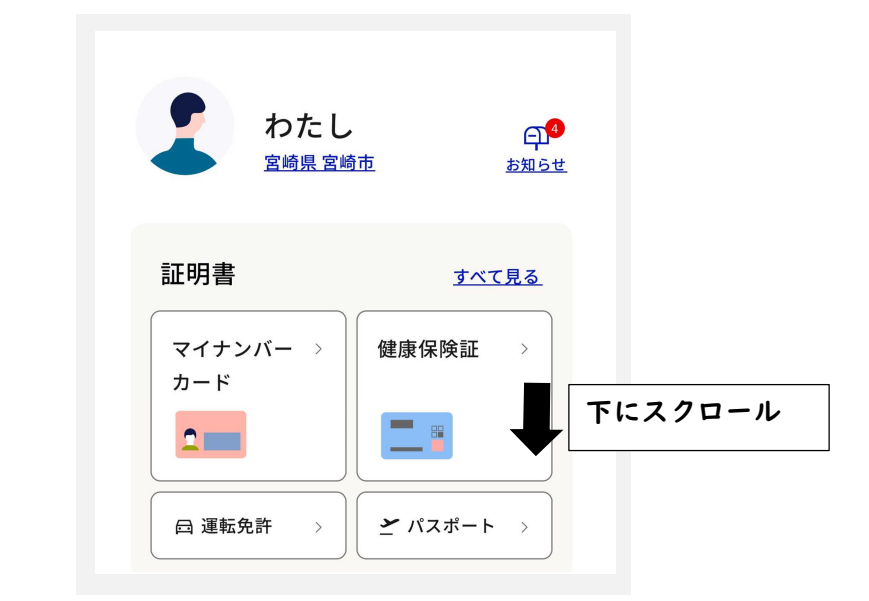

③ パスワード入力後、マイナンバー カードを端末のカード読み取り位置に 密着させます。

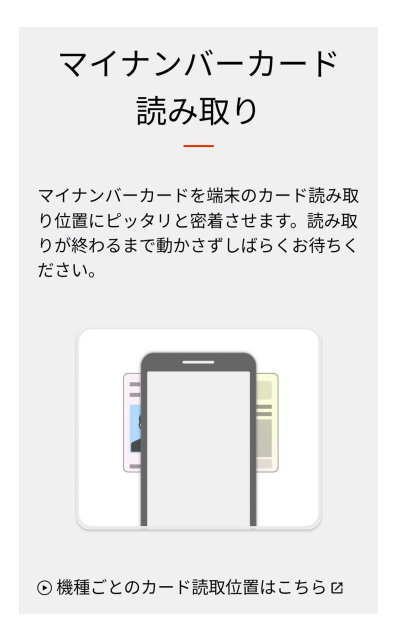

① マイナポータルにログインします。

⑤ 下へスクロールしたら、〇印の「その他のわたしの情報」をクリックします。

| 住まい                                                                                                    |             |
|----------------------------------------------------------------------------------------------------|-------------|
| □□□□□□□□□□□□□□□□□□□□□□□□□□□□□□□□□□□□                                                                     |             |
|                                                                                                    |             |
|                                                                                                    |             |
| <ul> <li>         ・ 雇用保険          ・ ※         離職票をマイナポータルで受け取れます         ・         ・         ・</li></ul> |             |
| その他のわたしの情報                                                                                               | ここをクリックします。 |
| 世帯情報なと、にかの情報も確認できます。                                                                                     |             |

⑥ 下記の画面になったら、下へスクロールします。

| の<br>たしの情報                                       |           |
|--------------------------------------------------|-----------|
| 所得・地方税や世帯情報など、ご自身の情報を<br>確認できます。<br>④ わたしの情報について |           |
| ● 回答結果一覧はこちら                                     | ▼ 下にスクロール |
| 人気の項目 すべての項目                                     |           |

⑦ 下へスクロールしたら、〇印の「健康保険証等情報」をクリックします。

| 人気の項目                                        | すべての項目                                                                                                    | l        |
|----------------------------------------------|----------------------------------------------------------------------------------------------------|----------|
| 確認したい分野を選んで                                  | ください。                                                                                                    |          |
| ・ 医療         ・ 税・                            | <ul> <li>所得</li> <li>) 年金関係</li> <li>2</li> <li>2</li> <li>3</li> <li>4</li> <li>5</li> <li>4</li> <li>5</li> <li>4</li> <li>5</li> <li>4</li> <li>5</li> <li>4</li> <li>5</li> <li>4</li> <li>5</li> <li>4</li> <li>5</li> <li>4</li> <li>5</li> <li>4</li> <li>5</li> <li>4</li> <li>5</li> <li>4</li> <li>5</li> <li>4</li> <li>5</li> <li>5</li> <li>5</li> <li>6</li> <li>6</li> <li>6</li> <li>7</li> <li>6</li> <li>7</li> <li>6</li> <li>7</li> <li>6</li> <li>7</li> <li>6</li> <li>7</li> <li>7</li> <li>8</li> <li>7</li> <li>8</li> <li>7</li> <li>7</li> <li>8</li> <li>7</li> <li>8</li> <li>7</li> <li>8</li> <li>7</li> <li>8</li> <li>7</li> <li>8</li> <li>8</li> <li>8</li> <li>9</li> <li>8</li> <li>9</li> <li>9</li> <li>9</li> <li>9</li> <li>9</li> <li>9</li> <li>9</li> <li>9</li> <li>9</li> <li>9</li></ul> |          |
| <ul> <li>         · 健康保険証等情報     </li> </ul> | <b>2</b> 25                                                                                                    | クリックします。 |
| 保険者名、被保険者証記<br>康保険証等の情報                      | 号・番号・枝番等の健                                                                                                    |          |
| ● 医療費通知情報                                    |                                                                                                    |          |
| 医療機関等を受診し、医                                  | 療機関等で支払った医                                                                                                    |          |

⑧ 下記の画面になったら、〇印の「表示する」をクリックします。

| <ul> <li>情報の内容 必須</li> <li>健康・医療</li> <li>✓</li> <li>健康保険証等情報</li> <li>▼</li> <li>表示対象日 必須</li> <li>最新の情報を取得</li> <li>)指定して取得</li> </ul>    | <ul> <li>情報の内容 必須</li> <li>健康・医療</li> <li>✓</li> <li>健康保険証等情報</li> <li>▼</li> <li>表示対象日 必須</li> <li>最新の情報を取得</li> <li>指定して取得</li> <li>・</li> <li>・</li> <li>・</li> <li>・</li> <li>・</li> <li>・</li> <li>・</li> <li>・</li> <li>に</li> <li>・</li> <li>・</li> <li>・</li> <li>・</li> <li>・</li> <li>・</li> <li>・</li> <li>・</li> <li></li> <li>・</li> <li></li> <li>・</li> <li></li> <li>・</li> <li></li> <li></li></ul> <li></li> <li></li> <li> <li></li> <li></li> <li></li> <li></li> <li></li> <li></li> <li></li> <li> <li></li> <li></li> <li> <li></li> <li></li> <li></li> <li></li> <li></li> <li></li> <li></li> <li></li> <li></li> <li> <li></li> <li></li></li></li></li></li> | 情報の内容 必須         健康・医療       ▼         健康保険証等情報       ▼         表示対象日 必須         最新の情報を取得         指定して取得         ・         保険資格・医療費通知情報等の閲覧を停止している場合があります。<br>詳しくはよくあるご質問を参照してください。                                                                                                    |
|----------------------------------------------------------------------------------------------------|----------------------------------------------------------------------------------------------------|----------------------------------------------------------------------------------------------------|
| <ul> <li>健康・医療</li> <li>◆</li> <li>健康保険証等情報</li> <li>◆</li> <li>表示対象日 必須</li> <li>●</li> <li>最新の情報を取得</li> <li>●</li> <li>指定して取得</li> </ul> | <ul> <li>健康・医療</li> <li>✓</li> <li>健康保険証等情報</li> <li>▼</li> <li>表示対象日 ②</li> <li>● 最新の情報を取得</li> <li>● 指定して取得</li> <li>i 保険資格・医療費通知情報等の閲覧を停止し</li> </ul>                                                                                                    | <ul> <li>健康・医療</li> <li>◆</li> <li>健康保険証等情報</li> <li>◆</li> <li>表示対象日 ②</li> <li>●</li> <li>最新の情報を取得</li> <li>●</li> <li>指定して取得</li> <li>③</li> <li>(*)</li> <li>(*)</li> <l< td=""></l<></ul> |
| <ul> <li>健康保険証等情報</li> <li>★示対象日 必須</li> <li>● 最新の情報を取得</li> <li>● 指定して取得</li> </ul>                                                        | 健康保険証等情報 ▼<br>表示対象日 必須<br>● 最新の情報を取得<br>● 指定して取得<br>i 保険資格・医療費通知情報等の閲覧を停止し                                                                                                    | <ul> <li>健康保険証等情報</li> <li>表示対象日 必須</li> <li>最新の情報を取得</li> <li>指定して取得</li> <li>3 保険資格・医療費通知情報等の閲覧を停止している場合があります。<br/>詳しくはよくあるご質問を参照してください。</li> </ul>                                                                                                    |
| <ul> <li>表示対象日 必須</li> <li>最新の情報を取得</li> <li>指定して取得</li> </ul>                                                                              | <ul> <li>表示対象日 必須</li> <li>最新の情報を取得</li> <li>指定して取得</li> <li>i 保険資格・医療費通知情報等の閲覧を停止し</li> </ul>                                                                                                    | <ul> <li>表示対象日 必須</li> <li>最新の情報を取得</li> <li>指定して取得</li> <li>              (</li></ul>                                                                                                    |
| <ul> <li>最新の情報を取得</li> <li>指定して取得</li> </ul>                                                                                                | <ul> <li>最新の情報を取得</li> <li>指定して取得</li> <li>i 保険資格・医療費通知情報等の閲覧を停止し</li> </ul>                                                                                                    | <ul> <li>最新の情報を取得</li> <li>指定して取得</li> <li>              ぽ保険資格・医療費通知情報等の閲覧を停止している場合があります。<br/>詳しくはよくあるご質問を参照してください。      </li> </ul>                                                                                                    |
|                                                                                                    | ⅰ 保険資格・医療費通知情報等の閲覧を停止し                                                                                                    | i 保険資格・医療費通知情報等の閲覧を停止し<br>ている場合があります。<br>詳しくはよくあるご質問を参照してくださ<br>い。                                                                                                    |

- DYNAMIC State State S
- ⑨ 下記の画面になったら、○印の「CSV をダウンロードする」をクリックします。

⑩ ダウンロードした CSV を印刷します。